# **Running / Viewing / Printing Reports:** Degree Information Sheets

This report provides a summary page for each University Support Staff and Unclassified employee (excluding students) within a selected department/unit. The summary pages provide degree information and highest education level as it appears in HRIS.

To maintain accurate information in HRIS, print and distribute these information sheets to the employees within your department/unit at least once a year.

An example of the Degree Information Sheet is shown below:

|                                                                                                    | KSU POST SECONDARY DEGREE                                                                                                    | INFORMATION                                                                                                    |                |
|----------------------------------------------------------------------------------------------------|----------------------------------------------------------------------------------------------------|----------------------------------------------------------------------------------------------------|----------------|
| Please update by 11-15-2020.                                                                                                    |                                                                                                    |                                                                                                    |                |
| This document lists your degree informat                                                                                                    | tion and highest education level currently                                                                                                    | in the Human Resource Information Syste                                                                                                    | m. Please      |
| review the information listed below for                                                                                                    | accuracy.                                                                                                    |                                                                                                    |                |
| If the information is INCORRECT or MISS:                                                                                                    | ING, please update the information, sign a                                                                                                    | and date this document and return it to y                                                                                                    | our department |
| personnel specialist.                                                                                                    |                                                                                                    |                                                                                                    |                |
| If information is CORRECT, please sign,                                                                                                    | date and return this document to your dep                                                                                                    | partment personnel specialist.                                                                                                    |                |
|                                                                                                    |                                                                                                    |                                                                                                    |                |
| Dept ID: 3670008010 Dept Nar<br>Subunit:                                                                                                    | ne: Human Capital Services                                                                                                    | Employee ID:<br>Name:                                                                                                    |                |
| CURRENT INFORMATION IS LISTED BELOW.                                                                                                    |                                                                                                    |                                                                                                    |                |
| DEGREE<br>BS                                                                                                    | YEAR EARNED MAJOR<br>1975 Accounting                                                                                                    | SCHOOL<br>University of Maryland                                                                                                    |                |
| Degree Codes and Descriptions:<br>AA Associate of Arts<br>AAS Associate of Applied Science<br>ABA Associate of Applied Science<br>ABA Associate of Business Admin<br>ADN Associate of Science<br>AT Associate of Science<br>AT Associate of Science<br>AT Associate of Technology<br>BA Bachelor of Arts<br>BAA Bachelor of Arts<br>BAA Bachelor of Business Admin<br>BD Bachelor of Business Admin<br>BD Bachelor of Science<br>BIA Bachelor of Interior Architect<br>BIA Bachelor of Interior Architect<br>BIA Bachelor of Interior Architect<br>BIA Bachelor of Interior Architect<br>BIA Bachelor of Music Education<br>EM Bachelor of Music Education<br>EN Bachelor of Science - Business<br>BSE Bachelor of Science - Business<br>BSE Bachelor of Science - Journalism<br>Highest Education Level : Bachelor<br>If your Highest Education Level is incom | BSL Bachelor of Science - Law<br>BSN Bachelor of Science - Nursing<br>BSN Bachelor of Science - Nursing<br>BSN Bachelor of Science - Nursing<br>BSN Bachelor of Science - Nursing<br>BSN Bachelor of Science - Nursing<br>DBA Doctor of Theology<br>CER Certificate<br>DD Doctor of Chiropractic<br>DD Doctor of Chiropractic<br>DD Doctor of Chiropractic<br>DMA Doctor of Musica Arts<br>DO Doctor of Odiatric Med and Surg<br>DFM Doctor of Podiatric Med and Surg<br>DFM Doctor of Podiatric Med and Surg<br>DFM Doctor of Cateopathic Med/Surg<br>DFM Doctor of Cateopathic Med/Surg<br>DFM Doctor of Cateopathic Med/Surg<br>MACC Master of Arts<br>MACC Master of Arts<br>MACC Master of Architecture<br>MARCH Master of Architecture<br>MARCH Master of Susiness Admin<br>MEE Master of Susiness Admin<br>MEE Master of Civil Engineering<br>MD Doctor of Medicine<br>Ors Level Degree<br>rect, circle correct level listed below:<br>C Peren College Degree | MDI Master of Divinity<br>ME Master of Engineering<br>MED Master of Engineering<br>MED Master of Electrical Enginrg<br>MFA Master of Landscape Architect<br>MLA Master of Library Science<br>MM Master of Music<br>MME Master of Public or Personnel<br>MPH Master of Public or Personnel<br>MPH Master of Science Education<br>MSE Master of Science Education<br>MSE Master of Science Education<br>MSE Master of Science Education<br>MSE Master of Science Education<br>MSE Master of Science Education<br>MSE Master of Science Education<br>MSE Master of Science Education<br>MSE Master of Science Education<br>SE Specialist in Education<br>SEC Secretarial Certificate<br>TS Trade School Graduate<br>J Doctorate (Academic-Ph.D)<br>K Dectorate (Academic-Ph.D) |                |
| D Some College<br>E Technical School                                                                                                    | H Some Graduate School<br>I Master's Level Degree                                                                                                    | L Post Doctorate                                                                                                    |                |
|                                                                                                    |                                                                                                    | Employee Signature                                                                                                    | Date           |

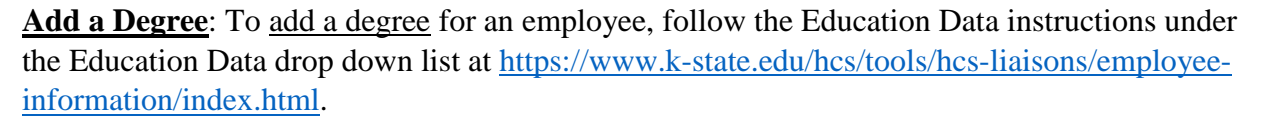

**<u>Highest Education Level</u>**: If the employee needs to <u>change their Highest Education Level</u>, they may circle the correct Highest Education Level on the Degree Sheet, sign and date the sheet, and submit it to their department's HCS liaison.

The following instructions will allow you to generate and access the Degree Information Sheet

1. Access the report, found under:

Main Menu 
Vorkforce Administration 
Vorkforce Reports 
Degree Information Sheets

2. Select the Run Control ID. If the Run Control ID exists, the Report Request Parameters page will appear and you will enter the parameters used to generate the report. If the Run Control ID does not exist, you will need to create one.

The Run Control ID is used to define the parameters for running the report. Once the Run Control ID is created, it may be reused for any HRIS report.

When creating a Run Control ID, keep the Run Control ID short and use only alphabetical letters or numbers. Some characters (ex: &, %, \*, etc.) take on a special meaning that is not intended and will create problems when generating a report. If you have a Run Control ID that includes a special character, please discontinue using it.

a. To find an existing run control ID, under the "Find an Existing Value" tab, enter the Run Control ID and click "Search"

#### **Degree Information Sheets**

Enter any information you have and click Search. Leave fields blank for a list of all values.

| Find an Exis | sting Value Add a New Value    |  |
|--------------|--------------------------------|--|
| Search C     | riteria                        |  |
| Search by:   | Run Control ID begins with GJB |  |

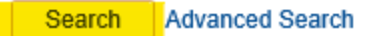

b. To create a Run Control ID, begin by selecting the "Add a New Value" tab. Next, type in a three-digit Run Control ID, using only alphabetical letters and numbers. Select the "Add" button. After adding, the Report Request Parameters page will appear.

| Find an Existing Value          | Add a New Value |  |
|---------------------------------|-----------------|--|
| Run Control ID <mark>rci</mark> |                 |  |
| Add                             |                 |  |

Degree Information Sheets

3. Complete the Report Request Parameters (as defined below) for your desired output.

| Degree Update Sheet                                                           |
|-------------------------------------------------------------------------------|
| Document Return Date: 11/15/2020 (This date will be printed on the documents) |
| Department: 3670008010                                                        |
| Department Group ID:                                                          |
| Sub-Unit ID (Optional):                                                       |
| Sort By Subunit (Optional)                                                    |
|                                                                               |

- a. **Document Return Date**: the due date that will appear at the bottom of the Degree Sheet. "Please update by < date >.
- b. **Department**: the Department number is used to print information for a single department. Do not use <u>Department Group ID</u> as a parameter if Department is used.
- c. <u>Department Group ID</u>: the Department Group ID is used by major administrative unit personnel to print information for all the departments within the established Group ID. Do not use <u>Department</u> as a parameter if Department Group ID is used.
- d. <u>Sub-Unit ID (optional)</u>: used to print information for only the employees within one subunit within the department.
- e. <u>Sort by Subunit (Optional)</u>: click indicator "on" to sort report by subunits within the department. This option is only available to those departments who have created subunits.

4. Select "Save" to save your report parameters. Select "Run" to run the report.

| Runctl Wper637 Ksu      |                                                     |                |                |
|-------------------------|-----------------------------------------------------|----------------|----------------|
| Run Control ID GJB      | Report Manager                                      | Process Monito | or Run         |
| Degree Update Sheet     |                                                     |                |                |
| Document Return Date:   | 11/15/2020 (This date will be printed on the docume | ents)          |                |
| Department:             | 3670008010 Q                                        |                |                |
| Department Group ID:    | Q.                                                  |                |                |
| Sub-Unit ID (Optional): | Q.                                                  |                |                |
|                         | Sort By Subunit (Optional)                          |                |                |
|                         |                                                     |                |                |
| Return to Search        | E Notity                                            | 📑 Add          | Dipdate/Displa |

5. Set up the Process Scheduler Request page, and choose whether you prefer to receive the report via Email or view it via the Web through your report manager, and then select "ok".

| Proce  | ss List                  |              |              |                           |                           |              |
|--------|--------------------------|--------------|--------------|---------------------------|---------------------------|--------------|
| Select | Description              | Process Name | Process Type | *Type                     | *Format                   | Distribution |
|        | Degree Information Sheet | WPER637      | SQR Report   | Web V<br>*Type<br>Email V | PDF V<br>*Format<br>PDF V | Distribution |

After selecting "ok", HRIS will return to the Report Request Parameters page. If "Web" was selected in step 5, continue with the instructions on Page 5 to access the report. If "Email" was selected in step 5, continue with the instructions on Page 6 to access the report.

## 6. Access the Report Via Web

Select "Report Manager" to produce a list of reports that have been sent to the process scheduler/report list.

| Runctl Wper637 Ksu                                                                                                    |                        |
|----------------------------------------------------------------------------------------------------|------------------------|
| Run Control ID GJB Proces Process Ir                                                                                                    | s Monitor Run          |
| Degree Update Sheet                                                                                                    |                        |
| Document Return Date:       11/15/2020       Image: Constraint of the documents)         Department:       3670008010       Image: Constraint of the documents)         Department Group ID:       Image: Constraint of the documents)         Sub-Unit ID (Optional):       Image: Constraint of the documents) |                        |
| Sort By Subunit (Optional)                                                                                                    |                        |
| Return to Search                                                                                                    | , Add 🖉 Update/Display |

It may take a few seconds before the report's status changes to "Posted" and you are able to view the report. If the report's status has not changed to "Posted", click the "Refresh" button several times until the status is "Posted".

| Administra | ation Are    | chives           |             |                          |                          |                    |            |         |      |        |         |
|------------|--------------|------------------|-------------|--------------------------|--------------------------|--------------------|------------|---------|------|--------|---------|
| View Re    | ports For    |                  |             |                          |                          |                    |            |         |      |        |         |
| Usei       | r ID GJBAU   | R                | Туре        |                          | ✓ Last                   | 、<br>、             | /          | 1       | Days | $\sim$ | Refresh |
| Sta        | tus          | ~                | Folder      | ~                        | Instance                 |                    | to         |         |      |        |         |
| Report l   | ist          |                  | Pers        | sonalize   Find   View / | AII   🖾   🔣              | First 🤇            | ) 1-9 of 9 | 🕑 Last  |      |        |         |
| Select     | Report<br>ID | Prcs<br>Instance | Description | I                        | Request<br>Date/Time     | Format             | Status     | Details |      |        |         |
|            | 1975920      | 2163718          | Degree Inf  | ormation Sheet           | 10/27/2020<br>11:07:46AM | Acrobat<br>(*.pdf) | Posted     | Details |      |        |         |

Once the status has updated to "Posted", the report description (in this case, "Degree Information Sheet") will change to a blue hyperlink. Click the hyperlinked report description to view the PDF file of the report in your web browser.

| Report List         Personalize   Find   View All   2 |              |                  | iew All   🖾   🔣          | First 🤇                  | 🕨 1-9 of 9         | 🕑 Last |         |
|-------------------------------------------------------|--------------|------------------|--------------------------|--------------------------|--------------------|--------|---------|
| Select                                                | Report<br>ID | Prcs<br>Instance | Description              | Request<br>Date/Time     | Format             | Status | Details |
|                                                       | 1975920      | 2163718          | Degree Information Sheet | 10/27/2020<br>11:07:46AM | Acrobat<br>(*.pdf) | Posted | Details |

### Access the Report Via Email

If you chose to receive the report via Email on the Process Scheduler Request page, you should receive an Email message within a few minutes of selecting "OK". The e-mail will be from <u>no-reply@ksu.edu</u>, with the report name (WPER637) in the subject line. The report will be attached as a PDF file. Double click the PDF file to view the report.

|            | Tue 10/27/2020 10:54 AM<br>no-reply@ksu.edu<br>Output from WPER637 (#2163700) |
|------------|-------------------------------------------------------------------------------|
| To 📑 Greta | Bauer                                                                         |
| PIF 63 K   | r637_2163700.PDF<br>B                                                         |

Message from Process Scheduler running on system ksuhrprd-PSUX, using database KSUHRPRD:

#### **Questions?**

- If an error occurs, please contact the HELP DESK at 532-7722. Be prepared to provide them with any details (i.e. error message(s), steps followed, etc)
- If you have questions regarding the information displayed in the report, please call your HCS Liaison at 532-6277 or David Brown at 532-1448.